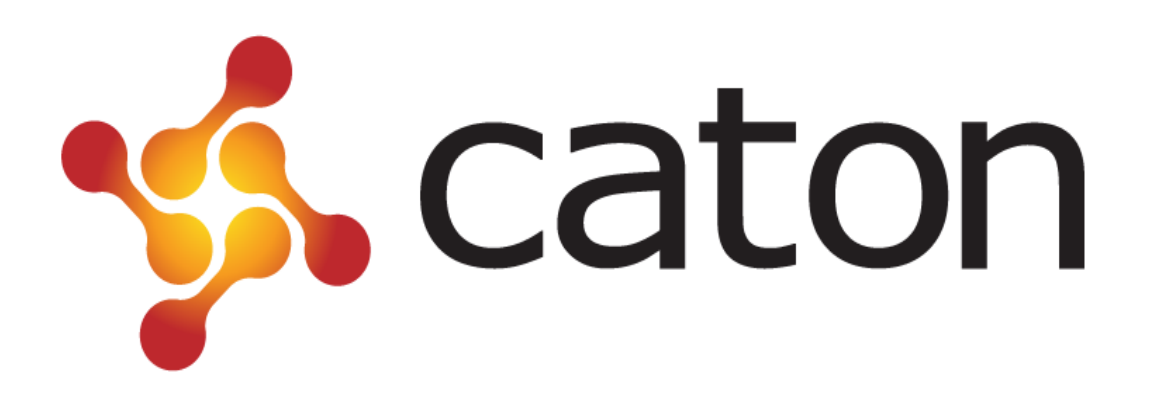

**NVE 9100** 

# H.264 HD Network Encoder

**User Manual** 

Caton Technology Corporation<sup>©</sup> 2014

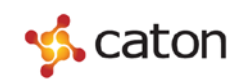

# Contents

| 1 Introduction1              |
|------------------------------|
| 1.1 Abstract1                |
| 1.2 Applications1            |
| 1.3 Main Features2           |
| 1.4 Panel design2            |
| 1.4.1 Front Panel2           |
| 1.4.2 Rear Panel             |
| 2 Front Panel Control4       |
| 2.1 Power up4                |
| 2.2 Control Method           |
| 2.2.1 Basic Operations       |
| 2.2.2 Menu Overview          |
| 3 Web Control                |
| 3.1 Log In7                  |
| 3.2 Basic Setting            |
| 3.2.1 Basic Configuration    |
| 3.2.2 Preview                |
| 3.3 Advanced Configuration11 |
| 3.4 Status Display12         |
| 3.5 System Information12     |
| 3.5.1 System Info12          |
| 3.5.2 Load Default           |
| 3.5.3 Reboot13               |
| 3.5.4 Upgrade                |
| 3.5.5 Password14             |
| 4 Technical Parameters15     |
| 4.1 Video Encoding Index15   |
| 4.2 Audio Encoding Index15   |
| 4.3 Interface Index15        |
| 4.4 Environment Index16      |
| 4.5 Physical Index16         |

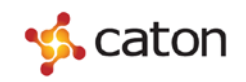

### **1** Introduction

#### **1.1 Abstract**

Caton NVE9100 HD Network Encoder is a portable network multimedia encoder, for high definition video real-time streaming applications. It provides flexible streaming for low-bandwidth transmission applications using H.264 video and AAC audio encoding, supporting FLV over RTMP streaming output, thus seamlessly connecting to Streaming Media Server for FLASH video applications, such as Wowza, Adobe Flash Media Server, RED5 Media Server and so on.

The NVE9100 also supports TS streaming output and can achieve low latency HD video transmission over the Internet by combining with Caton NVD series products. NVE9100 supports R2TP (Reliable Real time Transport Protocol), which is Caton proprietary transport protocol especially designed to solve the QoS problems for live video transmission over Internet.

The NVE9100 is perfectly suitable for E-learning, distance education, video conferencing, marketing and other multimedia streaming applications.

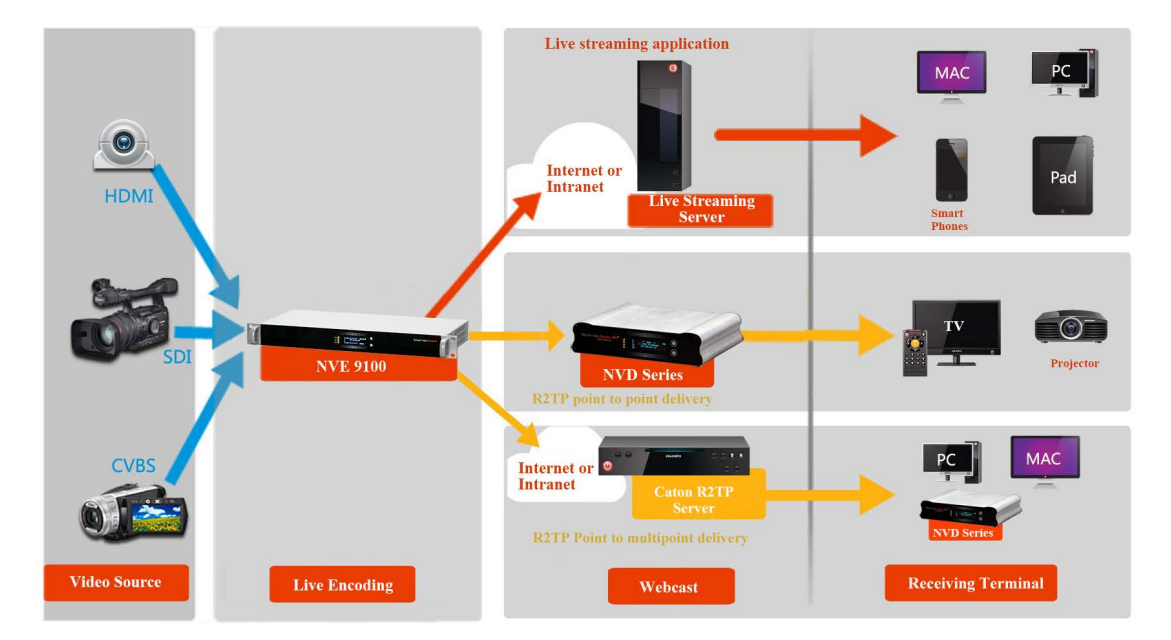

### **1.2 Applications**

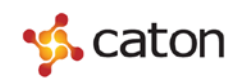

### **1.3 Main Features**

- > HD/SD-SDI, HDMI and CVBS HD and SD video input;
- IP output, support FLV Over RTMP, R2TP(Reliable Real time Transport Protocol), TS Over UDP, TS Over HTTP,FLV Over HTTP;
- ▶ H.264 High profile video encoding and AAC audio encoding with low bit rate;
- Seamlessly connecting to Streaming Media Server for FLASH video applications;
- Using DSP encoding chip and Linux operating system;
- > OLED screen and touch slide button, support web browser control;

#### **1.4 Panel design**

#### 1.4.1 Front Panel

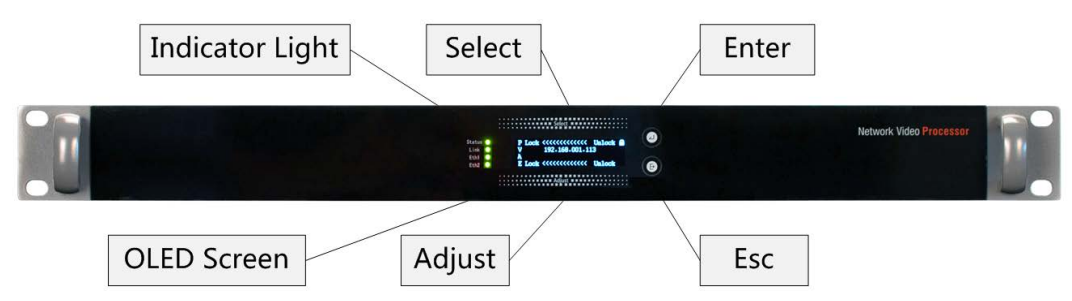

- (1) Indicator Light: Indicate the current device status. The 4 lights represent (from top to bottom):
  - i. Power Light: Green represent right power status, Red represent abnormal power status.
  - ii. Encoding Light: Green represent right encoding status, Red represent abnormal encoding status.
  - iii. Video Input Light: Green represent right video input status, Red represent abnormal video input status.
  - iv. Audio Input Light: Green represent right audio input status, Red represent abnormal audio input status.
- (2) OLED Screen: Display the basic configuration & parameters of the device.
- (3) Control Buttons: Include "Select", "Adjust", "Enter" and "Esc".

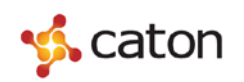

#### 1.4.2 Rear Panel

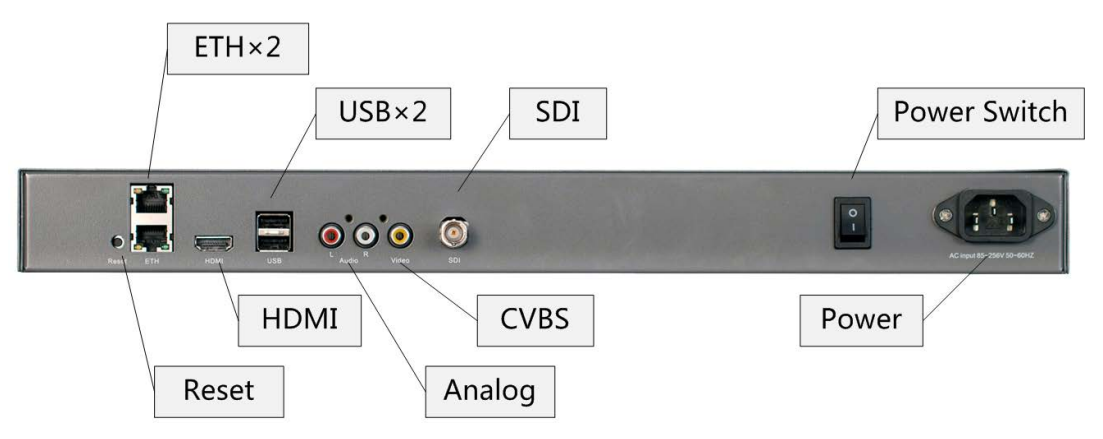

- (1) SDI: Input HD/SD-SDI HD/SD Video & Audio Signals.
- (2) HDMI: Input HDMI HD Video & Audio Signals.
- (3) CVBS & Analog: Input Analog SD Video & Audio Signals.
- (4) ETH(x2): Network interface to control the device through Internet , also for IP output of encoded streaming.
- (5) USB(x2): Mount USB flash disk to save or apply the configuration file.
- (6) Reset: Press over 15 seconds to recover to the default settings.
- (7) Power: Connect the power adapter to power up the device.

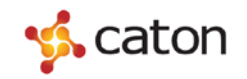

# **2 Front Panel Control**

#### 2.1 Power up

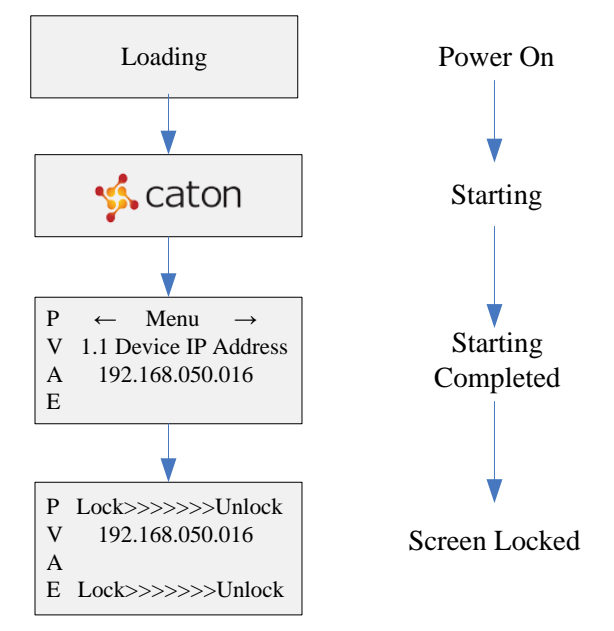

Power up NVE9100, OLED screen will display as follows:

#### **2.2 Control Method**

#### **2.2.1 Basic Operations**

Through the NVE9100 front panel, user can do the following operations:

- (1) Unlock: Slide the "Select" button or "Adjust" button from left to right to unlock the OLED screen. The screen will be locked if there is no operation over 1 minute.
- (2) Enter: Press the "Enter" button to enter the submenu or save the modifications.
- (3) Esc: Press the "Esc" button to return to the upper menu or cancel the modifications.
- (4) Select: Press the "Select" button to select the menu or select the position of parameters.
- (5) Adjust: Press the "Adjust" button to select the option or modify the parameter value.

Steps to configure parameters through front panel:

Slide the "Select" button to select the menu, press the "Enter" button to enter the edit mode:

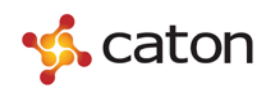

To modify the value of parameters, slide the "Select" button to select the position of parameters. After the cursor moved to the right position, slide the "Adjust" button to adjust the value of parameters (Slide the "Adjust" button towards the left to decrease the value, Slide towards the right to increase the value). Press the "Enter" button to save the modifications, press the "Esc" button to cancel the modifications.

To change the option of parameters, slide the "Adjust" button to select the option. Press the "Enter" button to save the modifications, press the "Esc" button to cancel the modifications.

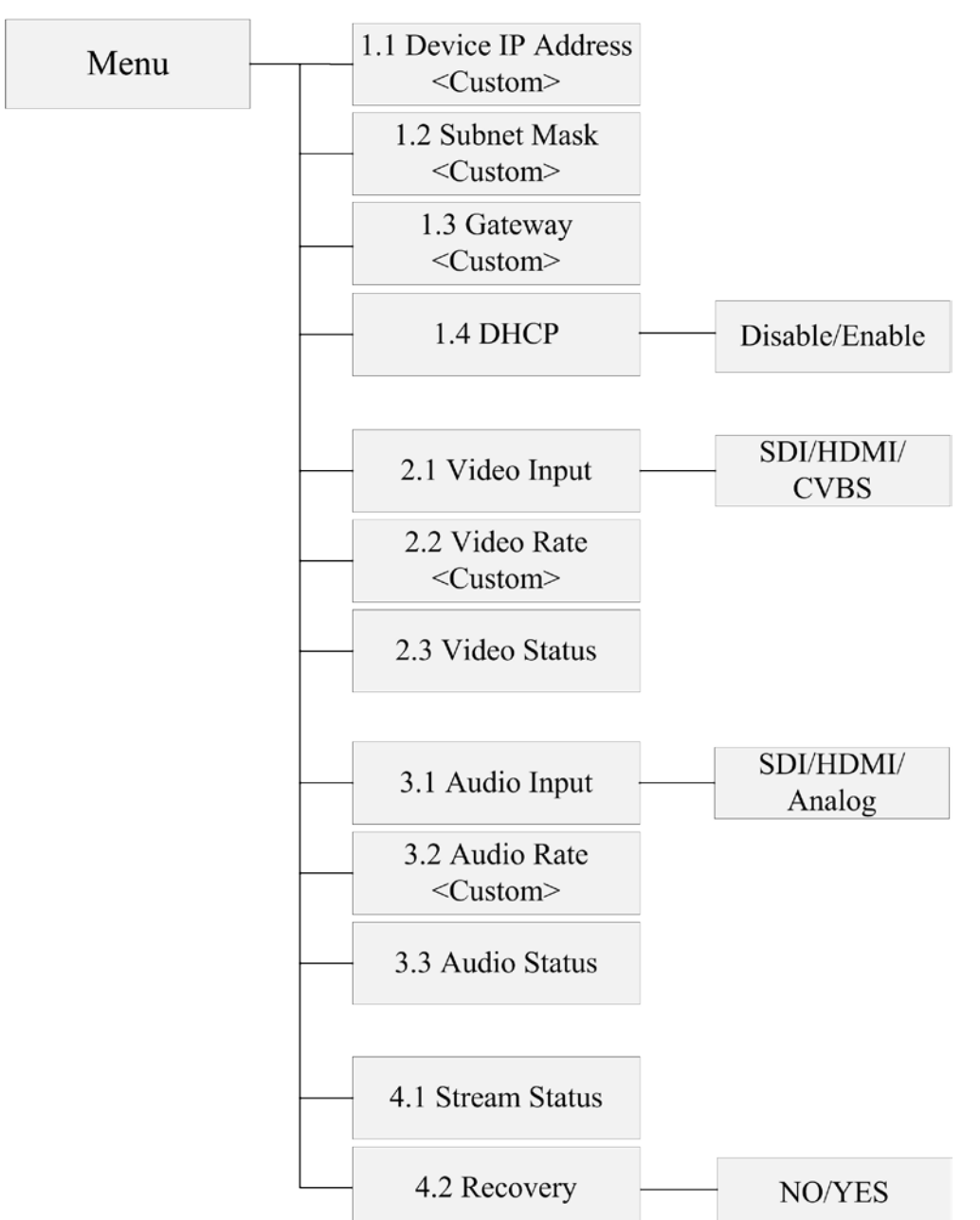

#### 2.2.2 Menu Overview

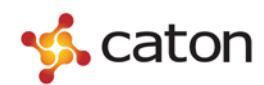

• Device IP Address: To view or set the IP address of device.

User can set custom IP address of device. The default IP address of device is 192.168.1.12.

**Subnet Mask:** To view or set the subnet mask of device.

User can set custom subnet mask of device. The default subnet mask of device is 255.255.255.0.

• Gateway: To view or set the gateway of device.

User can set custom gateway of device. The default gateway of device is 192.168.1.1.

**DHCP:** To view or select open DHCP or not.

Disable: Close DHCP; Enable: Open DHCP.

• Video Input: To view or select the video input.

SDI: SDI video input; HDMI: HDMI video input; CVBS: CVBS signal input;

• Video Rate: To view or set the video bit rate.

User can set custom video bit rate.

- Video Status: To view the status of video input.
- Audio Input: To view or select the audio input.

SDI: SDI audio embedded input; HDMI: HDMI audio embedded input; Analog: Analog audio input;

• Audio Rate: To view or set the audio bit rate.

User can set custom audio bit rate.

- Audio Status: To view the status of audio input.
- Stream Status: To view the status of video/audio encoding.
- **Recovery:** To recover to the default setting.

NO: Not to recover; YES: Recover to the default setting.

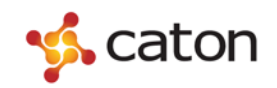

# **3 Web Control**

# 3.1 Log In

User can configure the device via Internet. Take the follow steps to log in before using web UI control:

(1) Prepare a PC with web browser.

| $ \subset $ |                                                                              |
|-------------|------------------------------------------------------------------------------|
|             | <b>(</b> Tips: IE 8.0 or Firefox6.0 or higher version is recommended.        |
| (2)         | Connect PC and the device through network interface.                         |
| (3)         | Make sure that the IP address of the device and PC are in the same network   |
|             | segment:                                                                     |
| ()          | Click <i>Start</i> , then click <i>Run</i> , and input "CMD" in the textbox. |
| ()          | Click <b>I</b> , it will display the following window:                       |
|             | C:\Documents and Settings\caton>                                             |

<sup>(C)</sup> Input "ipconfig", and press the "Enter" Key:

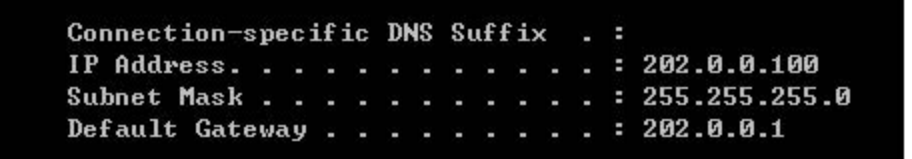

🙄 Tips: 202.0.0.100 is the local IP address of PC.

<sup>C</sup> Confirm the IP address of the device through the front panel:

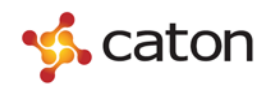

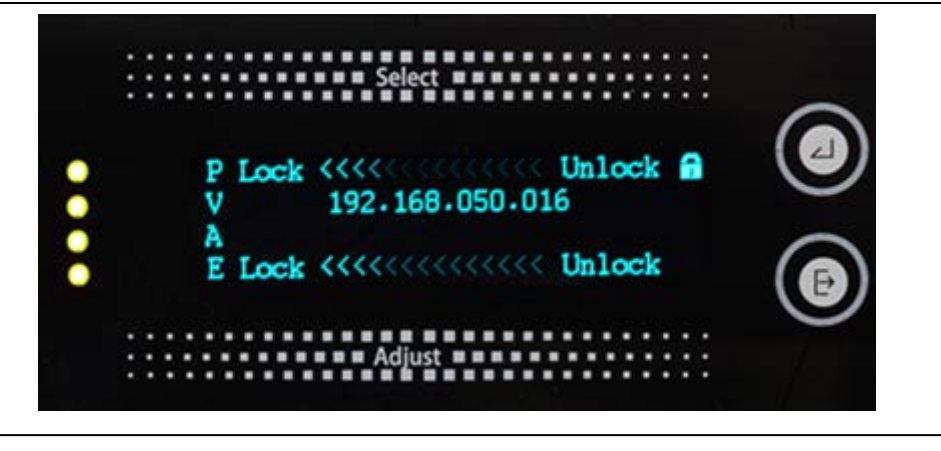

Tips: 192.168.50.16 is the local IP address of the device.

As the IP address of the device and PC are not in the same network segment, user needs to modify the device local IP address to make sure that the IP address of the device and PC are in the same network segment (eg. Set the device IP address to be 202.0.0.16). And make sure the IP address is not occupied by other devices, which might cause IP address conflict.

(4) Open the web browser of PC, input the IP address of the device, and it will display the following window:

| 23     | ndows Security                                                                                                    |
|--------|----------------------------------------------------------------------------------------------------|
| d. The | The server 192.168.50.112 is asking for your user name and passwo<br>server reports that it is from                |
|        | Warning: Your user name and password will be sent using basic<br>authentication on a connection that isn't secure. |
|        | User name                                                                                                    |
|        | Password                                                                                                    |
|        | Remember my credentials                                                                                            |
| anci   | Remember my credentials                                                                                            |

(5) Input the account name and the password to log in. The default account name and password are both "admin".

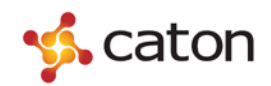

### **3.2 Basic Setting**

#### **3.2.1 Basic Configuration**

Select **Config** in the main menu, pull downward and click **Config**:

| Scaton Config- Advan      | ice Status Sys Info + |                           |            |       |
|---------------------------|-----------------------|---------------------------|------------|-------|
| Configuration             |                       |                           |            | Apply |
| Video                     |                       | Audio                     |            |       |
| Video Input Interface     | HDMI                  | Audio Input Interface     | HDMI       | ♥]    |
| Compress STD              | AVC                   | Compressed STD            | AAC        |       |
| Compressed Bit Rate(kbps) | 3000                  | Compressed Bit Rate(kbps) | 128        | ]     |
| Equipment                 |                       | Target Server             |            |       |
| IP Address                | 202.0.0.21            | Protocol                  | UDP        | ~]    |
| Sub Mask                  | 255 255 255 0         | Port                      | 6000       | )     |
| Default Gateway           | 202.0.0.1             | Address                   | 202.0.0.63 |       |
| DHCP                      | Disable               | ~                         |            |       |

User can configure the basic settings of device. Click Apply to save the modifications.

| Video                     |                                  |
|---------------------------|----------------------------------|
| Video Input Interface     | SDI/HDMI/CVBS                    |
| Compress STD              | AVC                              |
| Compressed Bit Rate(kbps) | <custom></custom>                |
| Audio                     |                                  |
| Video Input Interface     | SDI/HDMI/CVBS                    |
| Compress STD              | AAC                              |
| Compressed Bit Rate(kbps) | <custom></custom>                |
| Equipment                 |                                  |
| IP Address                | <custom></custom>                |
| Sub Mask                  | <custom></custom>                |
| Default Gateway           | <custom></custom>                |
| DHCP                      | Disable/Enable                   |
| Target Server             |                                  |
| Protocol                  | UDP/RTMP/TSHTTP/RTSP/R2TP/R2TP-s |
| Port                      | <custom></custom>                |
| Address                   | <custom></custom>                |

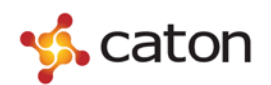

# The configuration of different transport protocol:

| Protocol | Configuration                     |                         |  |  |  |
|----------|-----------------------------------|-------------------------|--|--|--|
|          | udp://Address:port                |                         |  |  |  |
|          | Target Server                     |                         |  |  |  |
| UDP      | Protocol                          | UDP                     |  |  |  |
|          | Port                              | 6000                    |  |  |  |
|          | Address                           | 202.0.0.63              |  |  |  |
|          | rtmp://Address:por                | rt/Application/password |  |  |  |
|          | Target Server                     |                         |  |  |  |
|          | Protocol                          | RTMP                    |  |  |  |
| ртмр     | Port                              | 6000                    |  |  |  |
| K I MIF  | Address                           | 202.0.0.63              |  |  |  |
|          | Application                       | live                    |  |  |  |
|          | Stream                            | livestream              |  |  |  |
|          | *The default port of RTMP is 1935 |                         |  |  |  |
|          | http://Address:8089               |                         |  |  |  |
| TSHTTP   | Target Server                     |                         |  |  |  |
|          | Protocol                          | TSHTTP                  |  |  |  |
|          | rtsp://Address/Application        |                         |  |  |  |
| DTCD     | Target Server                     |                         |  |  |  |
| K15P     | Protocol                          | RTSP                    |  |  |  |
|          | Application                       | live                    |  |  |  |
|          | r2tp://A                          | Address:port            |  |  |  |
|          | Target Server                     |                         |  |  |  |
| R2TP     | Protocol                          | R2TP V                  |  |  |  |
|          | Port                              | 6000                    |  |  |  |
|          | Address                           | 202.0.0.63              |  |  |  |
| R2TPS    | r2tps://Address:port/ID           |                         |  |  |  |

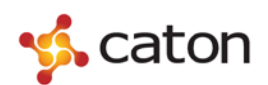

| Target Server |            |  |  |  |  |
|---------------|------------|--|--|--|--|
| Protocol      | R2TP-s     |  |  |  |  |
| Port          | 6000       |  |  |  |  |
| Address       | 202.0.0.63 |  |  |  |  |
| ID            | live       |  |  |  |  |

#### 3.2.2 Preview

Select **Config** in the main menu, pull downward and click **Preview**:

| scaton  | Config + | Advance | Status | Sys Info + |  |  |  |  |         |
|---------|----------|---------|--------|------------|--|--|--|--|---------|
| Preview |          |         |        |            |  |  |  |  | Preview |
|         |          |         |        |            |  |  |  |  |         |

After select **Preview** in the protocol options, user can click **Preview** to preview the video after encoded.

# **3.3 Advanced Configuration**

Select **Advance** in the main menu:

| Scaton Config- Advance | Status Sys Info - |                  |                      |        |            |
|------------------------|-------------------|------------------|----------------------|--------|------------|
| Advance                |                   |                  |                      |        | Apply      |
| Video Compress Profile | High              | ~                | Video Compress Level | [4.0   | ♥]         |
| Video GOP              | [IBBP             | ~                | Video GOP Length     | 25     | <b>v</b> ] |
| Video Bit Rate Mode    | Var               | Video Frame Rate |                      | [1/1   | ~]         |
| Video Scan Mode        | Progressive       | v                | Video DeBlock Filter |        | ų.         |
| Video Compress STD     | AVC               | ~                | Video Resolution     | Auto   | ~]         |
| Video Hsize(Pixel)     | 0                 |                  | Video Vsize(Pixel)   | 0      | ]          |
| Audio Compress STD     | [AAC              | v                | Audio Track          | Stereo | <b>v</b> ] |
| SDI Audio Channel      | 0                 | ~                | HDMI Audio Channel   | 0      | ~]         |
| R2TP Buffer Time(ms)   | 1000              |                  |                      |        |            |

User can configure the advanced settings of device. Click Apply to save the modifications.

| Video Compress Profile | High/Main/Basic                                 |
|------------------------|-------------------------------------------------|
| Video Compress Level   | 4.1/4.0/3.2/3.1/3.0/2.2/2.1/2.0/1.3/1.2/1.1/1.0 |
| Video GOP              | I/IP/IBP/IBBP/IBBBP                             |
| Video GOP Length       | 13/25/37/49/61/73/85                            |

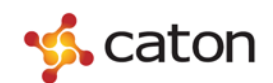

NVE9100 User Manual

| Video Bit Rate Mode  | Var/Fix                          |
|----------------------|----------------------------------|
| Video Frame Rate     | 1/1, 1/2, 1/3, 1/4, 1/5, dynamic |
| Video Scan Mode      | Progressive/Auto                 |
| Video Frame Filter   | ON/OFF                           |
| Video Compress STD   | AVC                              |
| Video Resolution     | Auto/Custom                      |
| Video Hsize(Pixel)   | <custom></custom>                |
| Video Vsize(Pixel)   | <custom></custom>                |
| Audio Compress STD   | AAC/MP2                          |
| Audio Track          | Stereo/Mono-L/Mono-R             |
| SDI Audio Channel    | 0/1/2/3                          |
| HDMI Audio Channel   | 0/1/2/3                          |
| R2TP Buffer Time(ms) | <custom> (200~2000)</custom>     |

# **3.4 Status Display**

Select **Status** in the main menu:

| Config- Adva         | nce Status Sys Info • |                       |            |  |
|----------------------|-----------------------|-----------------------|------------|--|
| Source Status        |                       |                       |            |  |
| Video                |                       | Audio                 |            |  |
| Interface            | HDMI                  | Interface             | HDMI       |  |
| Active               | No                    | Active                | No         |  |
| Picture Resolution   | Unkown                | Sample Frequency (Hz) | 0          |  |
|                      |                       |                       |            |  |
| System Status        |                       |                       |            |  |
| Ethernet MAC Address | 00:1A:BA:24:04:06     | Streaming Protocol    | UDP        |  |
| Local IP Address     | 202.0.0.21            | Streaming Target      | 202.0.0.63 |  |
| Network Sub Mask     | 255.255.255.0         | Streaming Port        | 6000       |  |
| Default Gateway      | 202.0.0.1             | Streaming Connecting  | No         |  |

User can view the status of device.

### **3.5 System Information**

#### 3.5.1 System Info

Select Sys Info in the main menu, pull downward and click System Info:

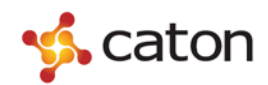

| Status Sys Info -  |              |
|--------------------|--------------|
| System Information |              |
| Device Model       | NVE901       |
| Device Version     | V0.33        |
| Serial Number      | NE3313500006 |

User can check the system information of device.

#### **3.5.2 Load Default**

Select Sys Info in the main menu, pull downward and click Load Default:

| Scaton Config- /                              | Advance Status Sys Info + |                                     |  |
|-----------------------------------------------|---------------------------|-------------------------------------|--|
| Load Default                                  |                           |                                     |  |
| Are you sure to recovery?<br>Preset Parameter |                           |                                     |  |
| User can click                                | Preset Parameter          | to recover to the default settings. |  |

#### 3.5.3 Reboot

Select **Sys Info** in the main menu, pull downward and click **Reboot**:

| R |
|---|
|   |
|   |

User can click **Reboot** to reboot the device.

#### 3.5.4 Upgrade

Select Sys Info in the main menu, pull downward and click SW Upgrade:

| Upgrade |        |        |
|---------|--------|--------|
| File    | Browse | Submit |
|         |        |        |

| User can upgrade th    | e software | version of device. | Click Bro  | to select       | the  |
|------------------------|------------|--------------------|------------|-----------------|------|
| upgrade file, and clie | Submit     | to upgrade the de  | evice. The | upgrade process | will |

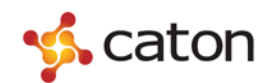

last about half a minute. The device will restart automatically after upgraded, and recover to the default settings.

#### 3.5.5 Password

Select Sys Info in the main menu, pull downward and click Password:

| User Name            | admin  |  |
|----------------------|--------|--|
| Old Password         |        |  |
| New Password         |        |  |
| Confirm New Password |        |  |
|                      |        |  |
| Enter                | Cancel |  |

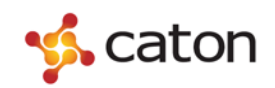

# **4 Technical Parameters**

# 4.1 Video Encoding Index

| Video Coding      | H.264(MPEG-4 Part 10/MPEG-4 AVC)                      |  |
|-------------------|-------------------------------------------------------|--|
| Profile & Level   | Baseline/Main/High Profile, 2.0/3.0/3.1/4.0/4.1 level |  |
| Input Format      | 1080p: 1080p@30/25/24;                                |  |
|                   | 1080i: 1080I@60/50;                                   |  |
|                   | 720p: 720p@60/50;                                     |  |
|                   | SD: 576p@50/480p@60/576i@50/480i@60;                  |  |
| Pattern           | PAL, NTSC                                             |  |
| Bit Rate          | 100kbps~20Mbps                                        |  |
| Output Resolution | Auto, Custom(support video resolution rescaling)      |  |
| Video Coding      | H.264(MPEG-4 Part 10/MPEG-4 AVC)                      |  |

# 4.2 Audio Encoding Index

| Audio Coding  | AAC-LC, MPEG1-Layer2(MP2) |
|---------------|---------------------------|
| Sampling Rate | 24 bit                    |
| Bit Rate      | 30Kb/s~384Kb/s            |

### **4.3 Interface Index**

|                  | $1 \text{ x HD/SD-SDI}(1 \text{xBNC}, 75 \Omega)$ |
|------------------|---------------------------------------------------|
| Input Interface  | 1 x HDMI (v1.1)                                   |
|                  | 1 x CVBS Input(3xRCA)                             |
| Output Interface | 2 x RJ45 , 10/100 Base-T                          |
| Other            | 2 x USB 2.0, support USB storage                  |
|                  | UDP, RTMP, RTSP, HTTP(TS Over HTTP),              |
| Output Protocol  | R2TP(Reliable RTP, Caton Proprietary Transport    |
|                  | Protocol ), Preview(FLV Over HTTP)                |

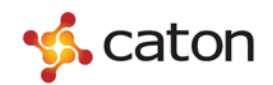

# 4.4 Environment Index

| Room Temperature    | 10°C~40°C  |
|---------------------|------------|
| Working Temperature | 0°C~50°C   |
| Storing Temperature | -20°C~70°C |
| Power               | AC85~265V  |
| Power Consumption   | ≤40W       |

# 4.5 Physical Index

| Height | 42.5mm  |
|--------|---------|
| Width  | 430.0mm |
| Depth  | 230.0mm |
| Weight | 6kg     |